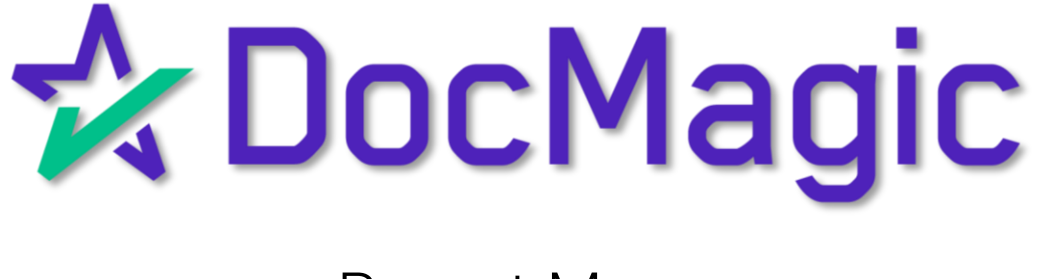

#### Navigating to Report Manager

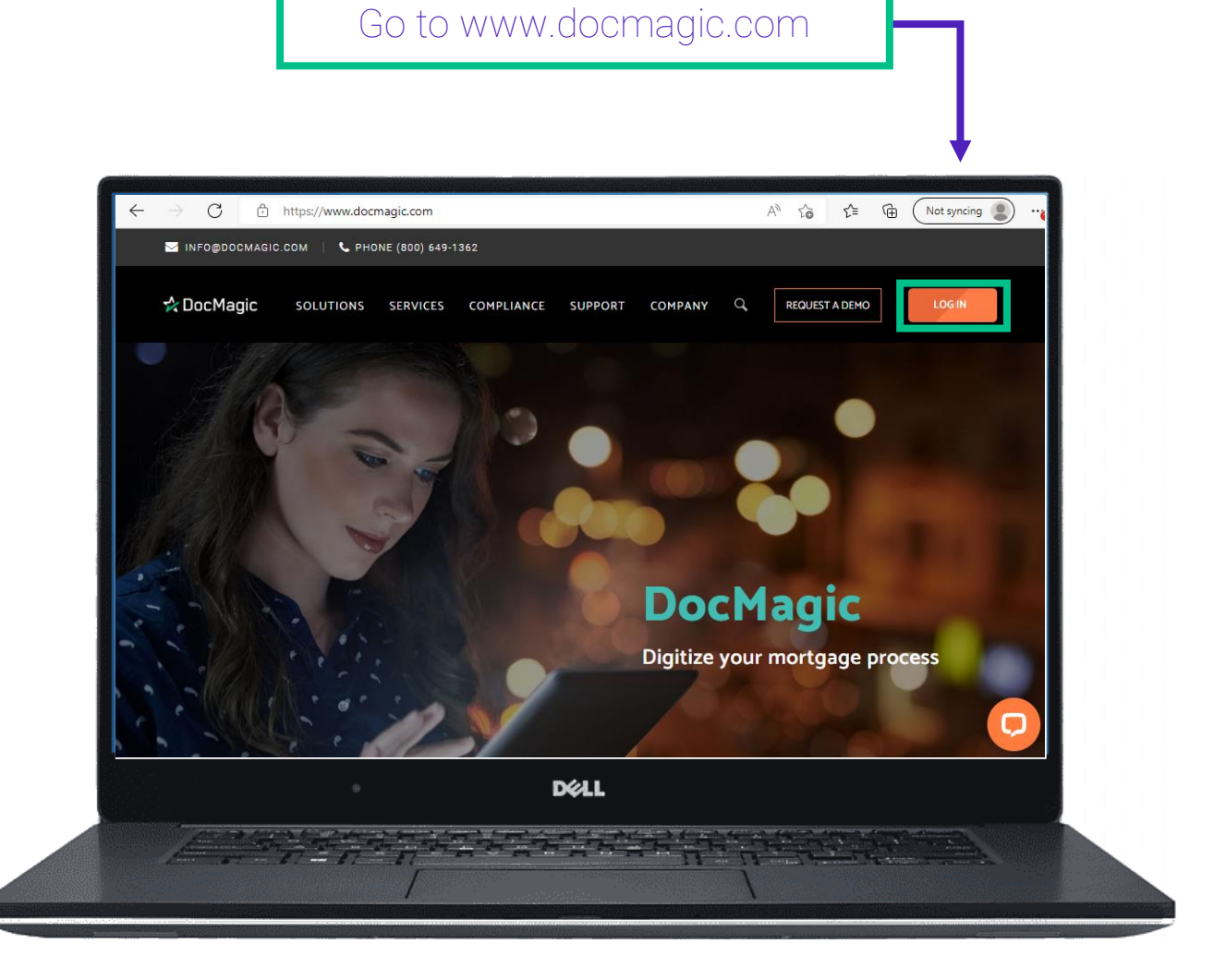

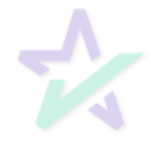

### Navigating to Report Manager

| Login with<br>email ar<br>passwo | your<br>nd<br>rd.                                                                       |
|----------------------------------|-----------------------------------------------------------------------------------------|
|                                  | 300) 649-1362 <b>f ¥ in ⊡ ⊠ LOG IN</b><br>SOLUTIONS SERVICES COMPLIANCE SUPPORT COMPANY |
|                                  | Log In<br>Hello! Sign into your DocMagic Account.                                       |
| by                               | ron@docmagic.com                                                                        |
| •                                | D¢LL                                                                                    |
|                                  |                                                                                         |
|                                  | Click "LOG IN"                                                                          |

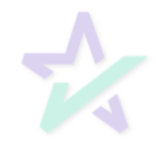

#### Navigating to Report Manager

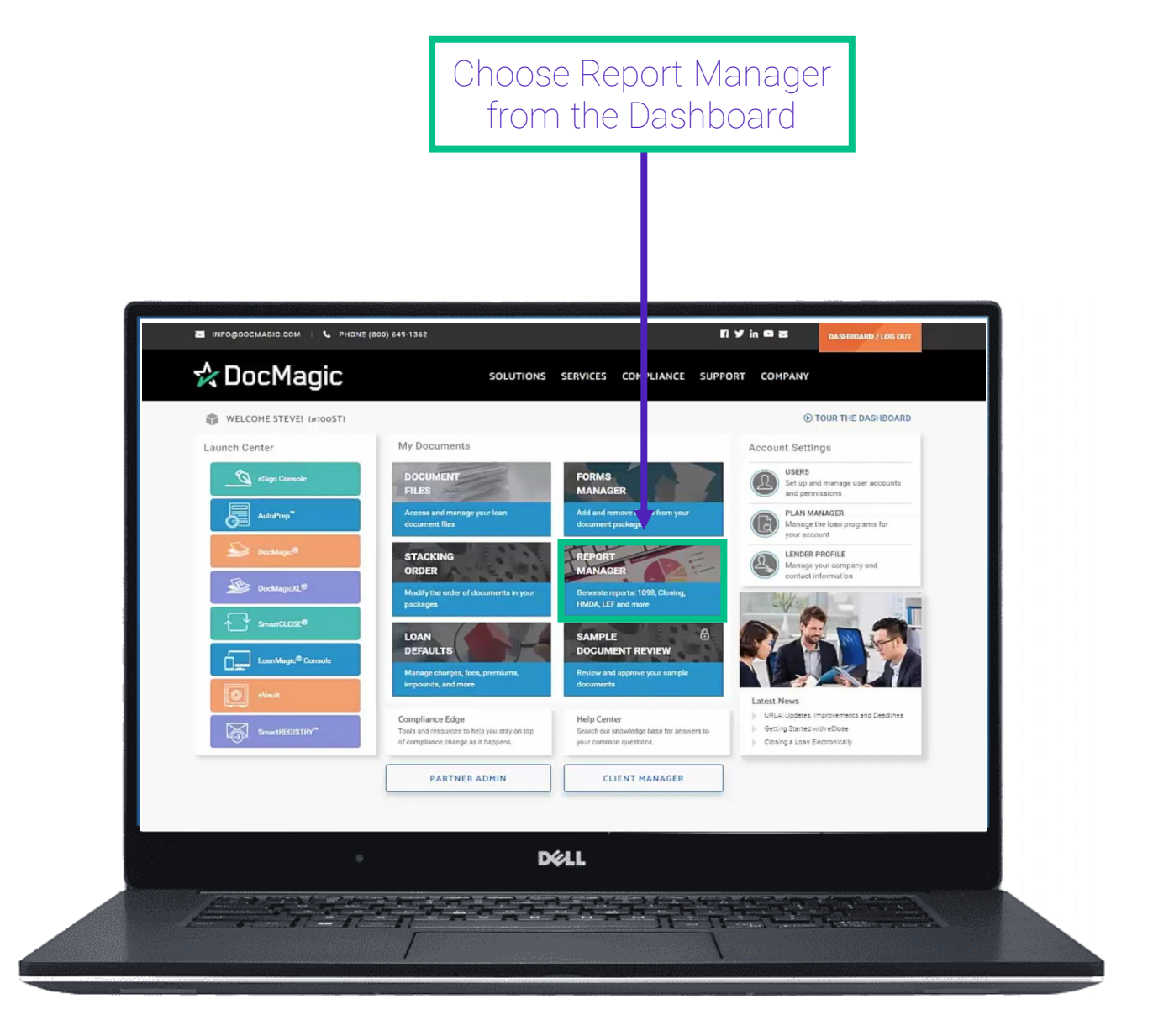

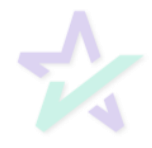

#### Start Generating Reports

Begin generating your reports by selecting 1098, Closing, HMDA, or Finance Charge report.

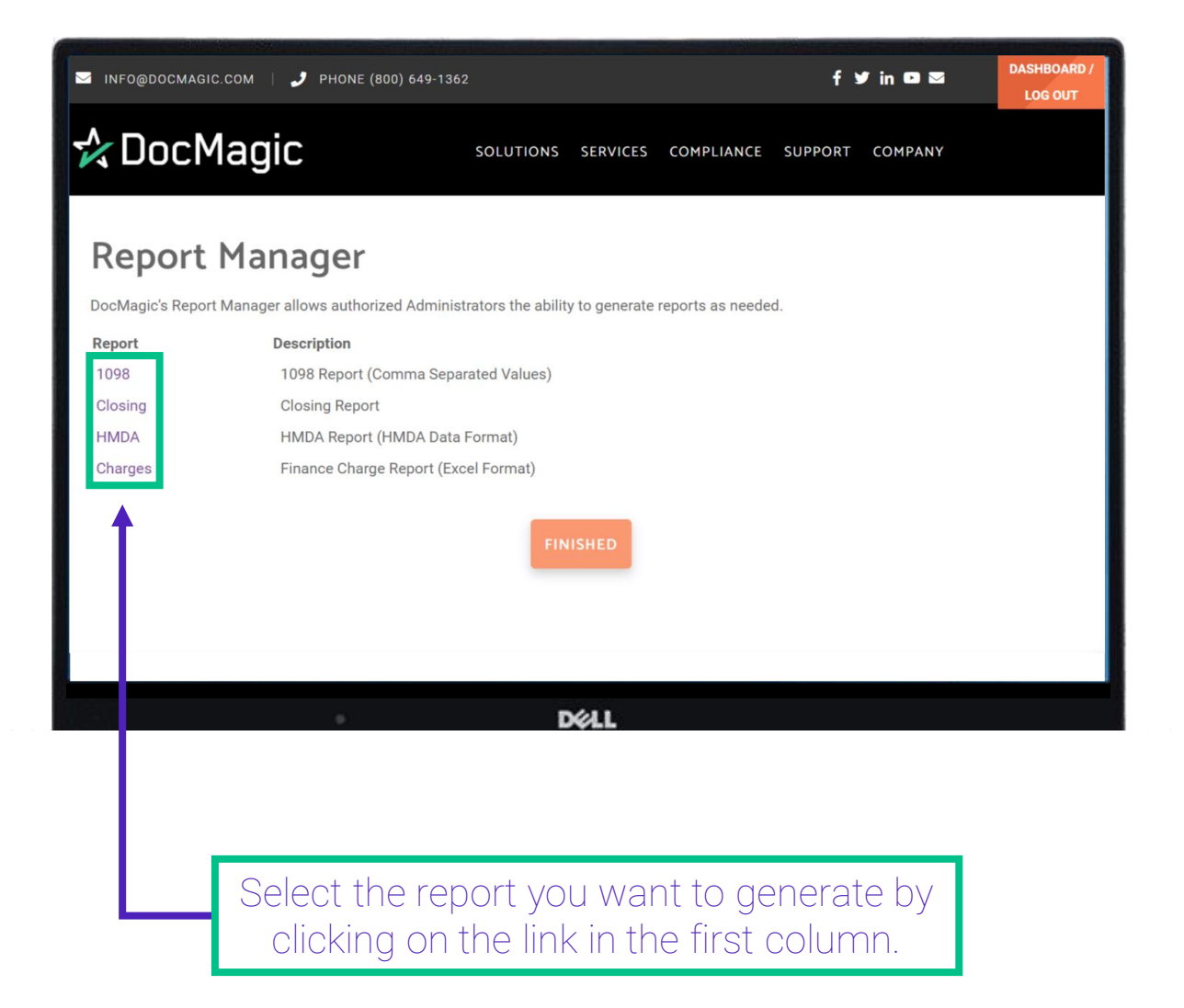

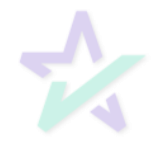

#### 1098 Reports

To generate the 1098 report, you will need to select the year in the dropdown box and the email address where you would like to receive the report.

| ☑ INFO@DOCMAGIC.COM   J PHONE (800) 649-136 |                                           |                |                   | f s             | 🕈 in 🖸 🖾      | DASHBOARD /<br>Log out |
|---------------------------------------------|-------------------------------------------|----------------|-------------------|-----------------|---------------|------------------------|
| 🛠 DocMagic                                  | SOLUTIONS                                 | SERVICES       | COMPLIANCE        | SUPPORT         | COMPANY       |                        |
| To generate a 1098 Report, select a         | year below and                            | enter an emai  | il address to whi | ch the report v | vill be sent. |                        |
|                                             | 1098 Repo                                 | rt Information | ı                 |                 |               |                        |
| Year(yyyy):                                 | 2022 <b>~</b><br>2022<br>2021<br>Delivery | Information    |                   |                 |               |                        |
| Email Address:                              | struitt@docmagic                          | c.com          |                   |                 |               |                        |
|                                             | BACK                                      | SUBMIT         |                   |                 |               |                        |
|                                             |                                           |                |                   |                 |               |                        |
|                                             |                                           |                |                   |                 |               |                        |
|                                             | D                                         | KALL .         |                   |                 |               |                        |

Click the "Submit" button to generate the report.

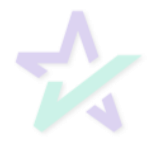

#### **Closing Reports**

To generate the Closing report, you will need to enter the date range and email address where you would like to receive the report.

| S INFO@DOCMAGIC.COM   🥑 PHONE (800) 649-134 | 52                |                        |                      | f             | 🗸 in 🖸 🖻        | DASHBOARD /<br>LOG OUT |
|---------------------------------------------|-------------------|------------------------|----------------------|---------------|-----------------|------------------------|
| 🛠 DocMagic                                  | SOLUTIONS         | SERVICES               | COMPLIANCE           | SUPPORT       | COMPANY         |                        |
| Enter the requested information to gene     | erate a Closing R | eport. Your re         | port will be sent to | o the address | provided below. |                        |
|                                             | Closing Rep       | port Informati         | on                   |               |                 |                        |
| Starting Date(mm/dd/y)                      | ///: En           | ding Date <i>(mm</i> , | /dd/yyyy):           | ]             |                 |                        |
| E                                           | mail Address:     |                        |                      | ]             |                 |                        |
|                                             | ВАСК              | SUBMIT                 |                      |               |                 |                        |
|                                             |                   |                        |                      |               |                 |                        |
|                                             | C                 | X&LL                   |                      |               |                 |                        |

Click the "Submit" button to generate the report.

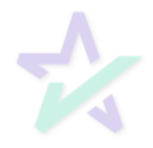

#### HMDA Reports

To generate the HMDA report, select a year and enter the email address you would like to receive the report.

| To gen    | To generate a HMDA Report, select a year below and enter an email address to which the report will be sent. |                       |  |  |  |  |  |  |  |  |  |
|-----------|----------------------------------------------------------------------------------------------------|-----------------------|--|--|--|--|--|--|--|--|--|
|           | Respondent Information                                                                                      |                       |  |  |  |  |  |  |  |  |  |
|           |                                                                                                    |                       |  |  |  |  |  |  |  |  |  |
|           | Respondent-ID:                                                                                              |                       |  |  |  |  |  |  |  |  |  |
|           | Agency Code:                                                                                                | occ ~                 |  |  |  |  |  |  |  |  |  |
|           | Activity Year:                                                                                              | 2022 ~                |  |  |  |  |  |  |  |  |  |
|           | Tax-ID(XX-XXXXXXX):                                                                                         |                       |  |  |  |  |  |  |  |  |  |
|           |                                                                                                    |                       |  |  |  |  |  |  |  |  |  |
|           | Respor                                                                                                    | ndent Mailing Address |  |  |  |  |  |  |  |  |  |
|           | Name:                                                                                                    |                       |  |  |  |  |  |  |  |  |  |
|           | Address:                                                                                                    |                       |  |  |  |  |  |  |  |  |  |
|           | City:                                                                                                    |                       |  |  |  |  |  |  |  |  |  |
|           | State:                                                                                                    | DELAWA' ~             |  |  |  |  |  |  |  |  |  |
|           | Zip:                                                                                                    |                       |  |  |  |  |  |  |  |  |  |
|           | De                                                                                                    | livery Information    |  |  |  |  |  |  |  |  |  |
|           | Email Address:                                                                                              | struitt@docmagic.com  |  |  |  |  |  |  |  |  |  |
|           |                                                                                                    |                       |  |  |  |  |  |  |  |  |  |
|           | BA                                                                                                    | SUBMIT                |  |  |  |  |  |  |  |  |  |
| 1947)<br> | -                                                                                                    | N/11                  |  |  |  |  |  |  |  |  |  |
|           |                                                                                                    | DØLL                  |  |  |  |  |  |  |  |  |  |

Click the "Submit" button to generate the report.

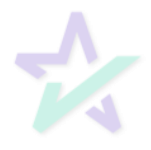

#### Finance Charge Loan Report

Enter the requested information to generate a Finance Charge Loan Report.

| S INFO@DOCMAGIC.COM   🥑 PHONE (800) 649-1362 |               |                 |                    | f 3              | / in 🖸 🖻           | DASHBOARD /<br>LOG OUT |
|----------------------------------------------|---------------|-----------------|--------------------|------------------|--------------------|------------------------|
| 🛠 DocMagic                                   | SOLUTIONS     | SERVICES        | COMPLIANCE         | SUPPORT          | COMPANY            |                        |
| Enter the requested information to generate  | a Finance Cha | arge Loan Rep   | ort. Your report w | ill be sent to t | the address below. |                        |
| F                                            | inance Charge | e Report Inform | nation             |                  |                    |                        |
| Starting Date(mm/dd/yyyy                     | ): En         | ding Date(mm/   | (dd/yyyy):         |                  |                    |                        |
|                                              |               |                 |                    | ]                |                    |                        |
| Em                                           | ail Address:  | struitt@docmagi | c.com              | 1                |                    |                        |
|                                              | ВАСК          | SUBMIT          |                    |                  |                    |                        |
|                                              |               |                 |                    |                  |                    |                        |
|                                              | 1             | Xell            |                    |                  |                    |                        |

Your report will be sent to the email address entered.

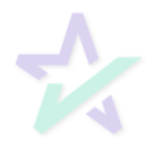

Email

When your report is ready, you will receive an email similar to the one below.

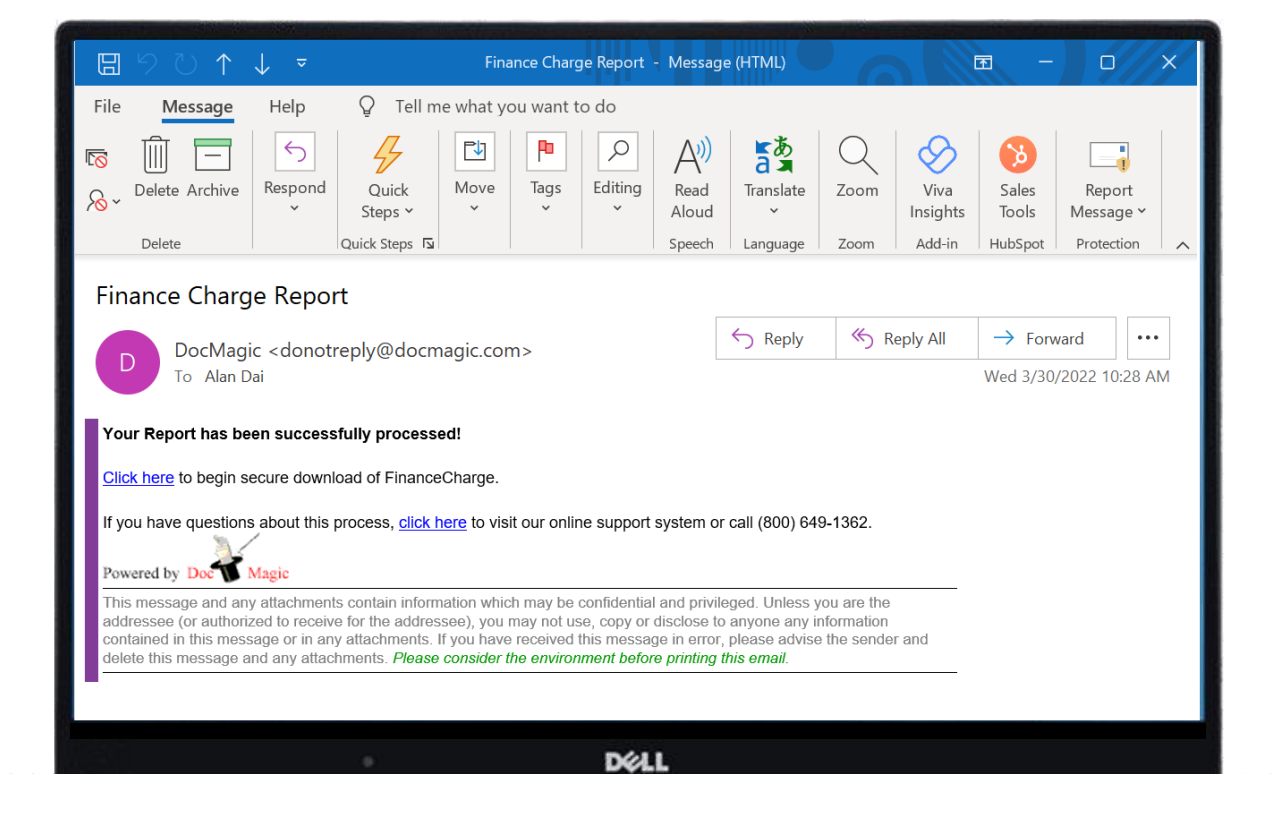

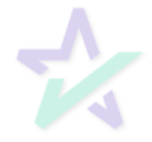

Website

The link in the email will take you to DocMagic's website. You may be asked to provide your credentials before being re-directed to this page.

| MINFO@DOCMAGIC.COM   🤳 PHONE (800)                | 649-1362                                   |                          | f Ƴ in ◘ ⊠      | DASHBOARD /<br>LOG OUT |
|---------------------------------------------------|--------------------------------------------|--------------------------|-----------------|------------------------|
| 🛠 DocMagic                                        | SOLUTIONS SERVIC                           | ES COMPLIANCE            | SUPPORT COMPANY |                        |
| Report Manager                                    |                                            |                          |                 |                        |
| Your report request has been initiated. Click Dov | <i>wnload</i> below if the download is not | initiated within 10 seco | nds.            |                        |
| Download                                          |                                            | Finished                 |                 |                        |
|                                                   |                                            |                          |                 |                        |
|                                                   | DØLL                                       |                          |                 |                        |
|                                                   |                                            |                          |                 |                        |
| Click download                                    | d if it does not                           | happen                   | automatica      | lly.                   |

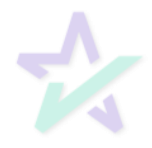

#### CSV Report

# The report is generated as CSV. You may have to adjust formatting to reveal all the data.

| A   | utoSave 🤇      |                     |                                                                             |          |           |                          |            | ChargeRepo                               |                                                          |         |                                       | ai AD        | <b>b</b> -      | - 0                       | ×     |
|-----|----------------|---------------------|-----------------------------------------------------------------------------|----------|-----------|--------------------------|------------|------------------------------------------|----------------------------------------------------------|---------|---------------------------------------|--------------|-----------------|---------------------------|-------|
| Fi  | le <b>Ho</b> i | me Insert           | Page                                                                        | e Layout | Formulas  | Data                     | Review     | View                                     | Help                                                     |         |                                       |              | ය Share         | 🖓 Comme                   | nts   |
| Pa  |                | Calibri B I U T ~ 🔗 | <ul> <li>✓ 11</li> <li>✓ A<sup>^</sup></li> <li>✓ A <sup>^</sup></li> </ul> | A H      |           | Genera<br>\$ ~<br>.00 .0 | % <b>9</b> | 🔛 Conditio<br>👿 Format a<br>👿 Cell Style | nal Formatti<br>Is Table <del>Y</del><br>Is <del>Y</del> | ing Y   | ∰ Insert →<br>ऒDelete →<br>∰ Format > | C<br>Editing | Analyze<br>Data | Sensitivity               |       |
| C   | ipboard E      | Fon R               | t                                                                           | la Ali   | gnment    | Num I                    | ber 🔽      |                                          | Styles                                                   |         | Cells                                 |              | Analysis        | Sensitivity               | ^     |
| A1  |                | • = ×               | $\sim$                                                                      | fx Wo    | rksheetNu | mber                     |            |                                          |                                                          |         |                                       |              |                 |                           | ~     |
|     | А              | В                   | С                                                                           | D        | Е         | F                        | G          | н                                        | 1                                                        | J       | К                                     | L            | м               | N                         |       |
| 1   | Workshee       | e LoanNuml M        | IERSMor                                                                     | PlanCode | PackageTy | BranchIde                | LoanPurp   | PrimaryBo                                | PrimaryBo                                                | Mailing | Str MailingCi                         | t MailingS   | ta MailingZ     | ip ClosingDa <sup>.</sup> | Dis   |
| 2   | 100ST_1        | 33083115:           |                                                                             | DSI_CONV | Closing   | BRANCH                   | Purchase   | SAMPLE                                   | CHASE                                                    | MAILIN  | G SMAILING                            | (CA          | 90000           | ########                  | ###   |
| 3   | 100ST_1        | 33083115:           |                                                                             | DSI_CONV | Closing   | BRANCH                   | Purchase   | SAMPLE                                   | CHASE                                                    | MAILIN  | G SMAILING                            | (CA          | 90000           | ########                  | ###   |
| 4   | 100ST_1        | 33083115:           |                                                                             | DSI_CONV | Closing   | BRANCH                   | Purchase   | SAMPLE                                   | CHASE                                                    | MAILIN  | G SMAILING                            | (CA          | 90000           | ########                  | ###   |
| 5   | 100ST_1        | 33083115:           |                                                                             | DSI_CONV | Closing   | BRANCH                   | Purchase   | SAMPLE                                   | CHASE                                                    | MAILIN  | G SMAILING                            | (CA          | 90000           | ########                  | ###   |
| 6   | 100ST_1        | 33083115:           |                                                                             | DSI_CONV | Closing   | BRANCH                   | Purchase   | SAMPLE                                   | CHASE                                                    | MAILIN  | G SMAILING                            | (CA          | 90000           | ########                  | ###   |
| 7   | 100ST_1        | 33083115:           |                                                                             | DSI_CONV | Closing   | BRANCH                   | Purchase   | SAMPLE                                   | CHASE                                                    | MAILIN  | G SMAILING                            | (CA          | 90000           | ########                  | ###   |
| 8   | 100ST_1        | 33083115:           |                                                                             | DSI_CONV | Closing   | BRANCH                   | Purchase   | SAMPLE                                   | CHASE                                                    | MAILIN  | G SMAILING                            | (CA          | 90000           | ########                  | ###   |
| 9   | 100ST_1        | 33083115:           |                                                                             | DSI_CONV | Closing   | BRANCH                   | Purchase   | SAMPLE                                   | CHASE                                                    | MAILIN  | G SMAILING                            | (CA          | 90000           | ########                  | ###   |
| 10  | 100ST_1        | 33083115:           |                                                                             | DSI_CONV | Closing   | BRANCH                   | Purchase   | SAMPLE                                   | CHASE                                                    | MAILIN  | G SMAILING                            | (CA          | 90000           | ########                  | ###   |
| 11  | 100ST_1        | 33083115:           |                                                                             | DSI_CONV | Closing   | BRANCH                   | Purchase   | SAMPLE                                   | CHASE                                                    | MAILIN  | G SMAILING                            | (CA          | 90000           | ########                  | ###   |
| 12  | 100ST_1        | 33083115:           |                                                                             | DSI_CONV | Closing   | BRANCH                   | Purchase   | SAMPLE                                   | CHASE                                                    | MAILIN  | G SMAILING                            | (CA          | 90000           | ########                  | ###   |
| 13  | 100ST_1        | 33083115:           |                                                                             | DSI_CONV | Closing   | BRANCH                   | Purchase   | SAMPLE                                   | CHASE                                                    | MAILIN  | G SMAILING                            | (CA          | 90000           | ########                  | ###   |
| 14  | 100ST_1        | 33083115:           |                                                                             | DSI_CONV | Closing   | BRANCH                   | Purchase   | SAMPLE                                   | CHASE                                                    | MAILIN  | G SMAILING                            | (CA          | 90000           | ########                  | ###   |
| 15  | 100ST_1        | 33083115:           |                                                                             | DSI_CONV | Closing   | BRANCH                   | Purchase   | SAMPLE                                   | CHASE                                                    | MAILIN  | G SMAILING                            | (CA          | 90000           | ########                  | ###   |
| 16  | 100ST_10       | 330901210           |                                                                             | DSI_CONV | Closing   | BRANCH                   | Purchase   | SAMPLE                                   | CHASE                                                    | MAILIN  | G SMAILING                            | (CA          | 90000           | ########                  | ###   |
| 17  | 100ST_10       | 330901210           |                                                                             | DSI_CONV | Closing   | BRANCH                   | Purchase   | SAMPLE                                   | CHASE                                                    | MAILIN  | G SMAILING                            | (CA          | 90000           | ########                  | ### 🖵 |
| -   | Þ              | Sheet0 (            | +                                                                           |          |           |                          |            |                                          | E 4                                                      | 1       |                                       |              |                 |                           | •     |
| Rea | dy 📧           |                     |                                                                             |          |           |                          |            |                                          |                                                          |         | <b>=</b>                              | <u> </u>     |                 | + 1                       | 00%   |
|     |                |                     |                                                                             |          |           |                          |            | 411                                      |                                                          |         |                                       |              |                 |                           |       |

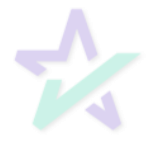